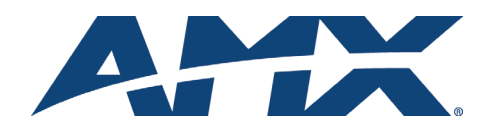

# Installation Guide NI-3101-SIG Signature Series NetLinx Controller

With its gloss-black face, blue power bar and blue and white status LEDs, the NI-3101-SIG (FG2105-08) can be placed on open racks, open shelves, tables, home theaters or behind the scenes in a rack. Measuring just 1 rack unit (RU:1) high, the NI-3101-SIG frees up space for other components while the extended rack depth (10") simplifies rear connections. With extremely fast 32-bit processing and 64MB of onboard RAM, the NI-3101-SIG is capable of processing thousands of control and automation commands per second. Whether your control requirements are simple or sophisticated, the NI-3101-SIG is fast, accurate and immediate. In addition, it features a convenient USB programming port to simplify configuration.

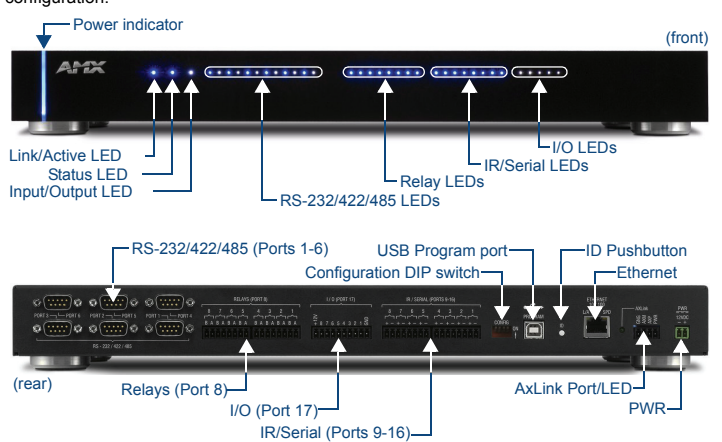

## FIG. 1 NI-3101-SIG

# ATTENTION!

Verify you are using the latest NI firmware for the on-board Master. Verify you are using the latest version of NetLinx Studio (available for download from www.amx.com).

#### Specifications

| NI-3101-SIG Specifications |                                                                                                    |  |  |  |
|----------------------------|----------------------------------------------------------------------------------------------------|--|--|--|
| Dimensions (HWD):          | <ul> <li>2" x 17" x 10" (5.1 cm x 43.2 cm x 25.4 cm)</li> <li>RU: 1</li> </ul>                                                                                                    |  |  |  |
| Power Requirement:         | 900 mA @ 12 VDC                                                                                                    |  |  |  |
| Memory:                    | 64 MB SDRAM     1 MB Non-volatile (NV) SRAM                                                                                                    |  |  |  |
| Compact Flash:             | 256 MB or more<br><b>Note</b> : AMX may increase Flash size at any time in response to<br>market availability.                                                                                          |  |  |  |
| Weight:                    | 6.95 lbs (3.15 kg)                                                                                                    |  |  |  |
| Enclosure:                 | Metal with black matte finish                                                                                                    |  |  |  |
| Certifications:            | FCC Part 15 Class B, CE, and IEC 60950                                                                                                    |  |  |  |
| Front Panel LEDs:          |                                                                                                    |  |  |  |
| Power:                     | Blue LED bar lights when powered up.                                                                                                    |  |  |  |
| Link/Active:               | Blue LED blinks when the Ethernet cables are connected and ter-<br>minated correctly. Also blinks when receiving Ethernet data pack-<br>ets.                                                            |  |  |  |
| Status:                    | Blue LED blinks to indicate that the system is programmed and<br>communicating properly.                                                                                                    |  |  |  |
| Input/Output:              | White LED blinks when the Controller transmits data, sets channels<br>On/Off, sends data strings, etc. Also blinks when it receives data<br>from button pushes, strings, commands, channel levels, etc. |  |  |  |
| RS-232/422/485:            | 6 sets of blue and white LEDs light to indicate the rear DB9 Ports<br>1 - 6 are transmitting or receiving RS-232, 422, or 485 data.                                                                     |  |  |  |
| Relay:                     | 8 blue LEDs light to indicate the rear relay channels 1 - 8 are active (closed).                                                                                                    |  |  |  |
| IR/Serial:                 | 8 blue LEDs light to indicate the rear IR/Serial channels 1 - 8 are transmitting control data on Ports 9 - 16.                                                                                          |  |  |  |
| I/O:                       | 8 white LEDs light when the rear I/O channels 1-8 are active.                                                                                                    |  |  |  |

| RS-232/422/485<br>(Ports 1 - 6): | Six RS-232/422/485 control ports using DB9 (male) connectors<br>with XON/XOFF (transmit on/transmit off), CTS/RTS (clear to se<br>ready to send), and 300-115,200 baud.                                                                                                    |  |  |  |  |
|----------------------------------|----------------------------------------------------------------------------------------------------|--|--|--|--|
| Relay (Port 8):                  | <ul> <li>8-channel single-pole single-throw relay ports</li> <li>Each relay is independently controlled.</li> <li>Supports up to 8 independent external relay devices</li> <li>Channel range = 1-8</li> <li>Each relay can switch up to 24 VDC or 28 VAC @ 1 A</li> <li>Two 8-pin 3.5 mm mini-Phoenix (female) connectors provide relay termination</li> </ul>                                                                                                    |  |  |  |  |
| Digital I/O<br>(Port 17):        | 8-channel binary I/O port for contact closure with each input beir<br>capable of voltage sensing. Input format is software selectable w<br>interactive power sensing for IR ports.<br><b>Note:</b> The I/Os are not dry closure; they are electronic switches th<br>float at 5V when Off. Therefore, they should not be expected to<br>work in situations that require true dry contact (or dry closure). T<br>I/Os do work with AMX PC1, PC2, UPC20 and UPC20+.                                                                                                    |  |  |  |  |
| IR/Serial<br>(Ports 9 - 16):     | <ul> <li>Eight IR/Serial control ports support high-frequency carriers of up 1.142 MHz with each output being capable of two electrical forma IR or Serial.</li> <li>Eight IR/Serial data signals can be generated simultaneously.</li> <li>IR ports support data mode (at limited baud rates and wiring distances).</li> </ul>                                                                                                    |  |  |  |  |
| Program Port:                    | USB type B connector (male) can be connected to a USB port or<br>computer. This low-speed USB connection is used to configure s<br>tem settings.<br>Not recommended for firmware updates or large file transfers.                                                                                                    |  |  |  |  |
| Configuration DIP<br>Switch:     | 4 configuration DIP switches used solely for enabling or disablin<br>NetLinx functionality (see Setting the Configuration DIP Switch).                                                                                                    |  |  |  |  |
| ID Pushbutton:                   | Sets the NetLinx ID (Device only) assignment for the device.                                                                                                    |  |  |  |  |
| Ethernet Port:                   | <ul> <li>RJ-45 connector provides TCP/IP communication. This is an Au MDI/MDI-X enabled port, which allows you to use either straight-through or crossover Ethernet cables.</li> <li>The Ethernet Port LEDs show communication activity, connectio status, speeds, and mode information:</li> <li>SPD (speed) - Yellow LED lights On when the connection species 100 Mbps and turns Off when the speed is 10 Mbps.</li> <li>L/A (link/activity) - Green LED lights On when the Ethernet cable are connected and terminated correctly, and blinks when receiving Ethernet data packets.</li> </ul> |  |  |  |  |
| AxLink Port:                     | 4-pin 3.5 mm mini-Phoenix (male) connector that provides data a<br>power to external control devices. Green AXlink LED indicates the<br>state of the AXlink port.                                                                                                    |  |  |  |  |
| Power Port:                      | 2-pin 3.5 mm mini-Phoenix (male) connector.                                                                                                    |  |  |  |  |
| Operating<br>Environment:        | <ul> <li>Operating Temperature: 0° C (32° F) to 50° C (122° F)</li> <li>Operating Humidity: 20% to 85% RH</li> <li>Heat Dissipation (Typical): 36.9 BTU/hr</li> </ul>                                                                                                    |  |  |  |  |
| Included<br>Accessories:         | <ul> <li>2-pin 3.5 mm mini-Phoenix (female) PWR connector (41-5025</li> <li>4-pin 3.5 mm mini-Phoenix (female) AXlink connector</li> <li>(41-5047)</li> <li>10-pin 3.5 mm mini-Phoenix (female) I/O connector (41-5107)</li> <li>Installation Kit (KA2105-02): <ul> <li>2 rack mount ears</li> <li>4 #8-32 Phillips flat head screws</li> </ul> </li> <li>Two 8-pin 3.5 mm mini-Phoenix (female) Relay connectors (41-5083)</li> <li>2 CC-NIRC NetLinx IR Emitter Cables (FG10-000-11)</li> </ul>                                                                                                 |  |  |  |  |
| Other AMX<br>Equipment:          | <ul> <li>2-pin 3.5 mm mini-Phoenix male connector (41-5026)</li> <li>CC-NSER IR/Serial cables (FG10-007-10)</li> <li>NCK, NetLinx Connector Kit (FG2902)</li> <li>USB A to B cable (FG10-2105)</li> </ul>                                                                                                    |  |  |  |  |

# Connections and Wiring Wiring a Power Connection

Use a 12 VDC-compliant power supply to provide power to the Controller via the rear 2-pin 3.5 mm mini-Phoenix connector. Use the power requirements information listed in the Specifications table to determine the power draw. The incoming PWR and GND cable from the PSN power supply must be connected to their corresponding locations within the PWR

- connector.This unit should only have one source of incoming power.
  - Using more than one source of power to the Controller can result in damage to the internal components and a possible burn out.
  - · Apply power to the unit only after installation is complete.

#### RS-232/422/485 Connector Information

FIG. 2 shows the pinout and wiring specification information for the rear RS-232/RS-422/RS-485 (DB9) Device Ports. These ports support most standard serial mouse control devices and RS-232 communication protocols for PC data transmission. The NI-3101-SIG uses Ports 1 - 6.

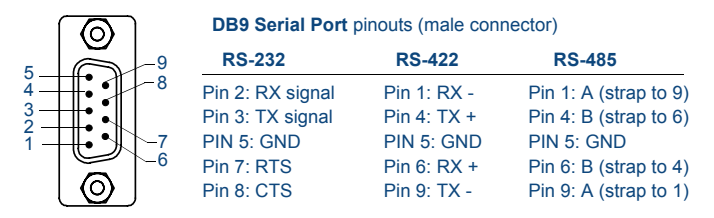

FIG. 2 RS-232/422/485 DB9 (male) connector pinouts

**WARNING:** When wiring the 422/485 connections, do **NOT** use pre-made 9-wire cable or connect the wire in the cable to any connection that will not be used by the DB9 serial port. Only use wiring that connects the needed pins.

### Ethernet 10/100 Base-T Connector

The RJ-45 Ethernet connector provides 10/100 network connectivity between the panel and the NetLinx Master (FIG. 3).

L/A - Link/Activity LED lights (green) when the Ethernet cables are connected and terminated correctly.

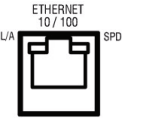

**SPD** - Speed LED lights (yellow) when the connection speed is 100 Mbps and turns Off when the speed is 10 Mbps.

FIG. 3 Layout of Ethernet LEDs

Use a standard CAT5 Ethernet cable to provide communication between the Integrated Controller and external NetLinx devices.

## Ethernet Ports Used By the NI-3101-SIG

| Ethernet | Ports | Used |  |
|----------|-------|------|--|
|          |       |      |  |

| Port type                      | Port # | Туре    |
|--------------------------------|--------|---------|
| • FTP                          | 21/20  | TCP     |
| SSH (only SSH v2 is supported) | 22     | TCP     |
| • Telnet                       | 23     | TCP     |
| • HTTP                         | 80     | TCP     |
| • HTTPS/SSL                    | 443    | TCP     |
| • ICSP                         | 1319   | UDP/TCP |
| integration! Solutions         | 10500  | TCP     |

### Preparing the NI-3101-SIG for Serial Communication

- Launch NetLinx Studio 2.x (default location is Start > Programs > AMX ControlDisc > NetLinx Studio 2 > NetLinx Studio 2).
- When first connecting to the USB configuration port, follow the Windows® instructions for installing the appropriate USB/Serial port driver.
- Select Settings > Master Communication Settings, from the Main menu, to open the Master Communication Settings dialog.
- Click the Communications Settings button to open the Communications Settings dialog.
- Click the NetLinx Master radio button (from the Platform Selection section) to indicate you are working with a NetLinx Master.
- Click the Serial radio button (from the Transport Connection Option section) to indicate you are connecting to the Master via a COM port.
- Click the Edit Settings button (in the Communications Settings dialog) to open the Serial Settings dialog and set the COM port parameters to: 115.2K baud, N, 8, 1.
- 8. Click **OK** to close the dialogs to return to the main application.
- 9. Right-click the Online Tree tab entry and select Refresh System.

Once Serial communication has been established, use NetLinx Studio to configure the Controller for Ethernet Communication, as described below.

# **Configuring for Ethernet Communication**

Before continuing, complete the COM port steps above.

- 1. Use an Ethernet cable to connect the Controller to the LAN to which the PC running NetLinx Studio is connected.
  - **Note**: NI-3101-SIG Controllers feature an Auto MDI/MDI-X Ethernet port. This provides the option of using either a standard (straight through), or a crossover Ethernet cable to communicate with a PC both cable types will work.
- Select Diagnostics > Network Address from the menu bar and enter the System, Device (0 for a Master), and Host Name information.
- 3. To configure the Address:
  - Use a DHCP Address by selecting the Use DHCP radio button, then click the GET IP button (to obtain a DHCP Address from the DHCP Server), click the SET IP Information button (to retain the new address), and then finish the process by clicking the Reboot Master > OK buttons.
- Use a Static IP Address by selecting the Specify IP Address radio button, enter the IP
  parameters into the available fields, then click the SET IP Information button (to retain
  the pre-reserved IP Address to the Master), and then click the Reboot Master > OK
  buttons to finish the process.
- Repeat steps 1 5 from the previous section, but rather than selecting the Serial option, choose TCP/IP and edit the settings to match the IP Address you are using (Static or IP).
- Click on the Authentication Required radio box (*if the Master is secured*) and press the User Name and Password button to enter a valid username and password being used by the secured Master.
- 6. Click the **OK** to close all dialogs and return to the main application.

#### Setting the Configuration DIP Switch

The Configuration DIP switch is used to set the on-board Master to Program Run Disable (PRD) mode, according to the settings listed in the table below:

| PRD Mode Settings     |            |      |      |  |  |  |
|-----------------------|------------|------|------|--|--|--|
| PRD Mode              | Position 1 | au[  |      |  |  |  |
| Normal mode (default) | OFF        | ON   |      |  |  |  |
| PRD Mode              | ON         | 1234 | 1234 |  |  |  |

The PRD mode prevents the NetLinx program stored in the on-board Master from running during the device's power-up. This mode should only be used if the resident NetLinx program is causing inadvertent communication and/or control problems.

If necessary, place the on-board Master in PRD mode and use the NetLinx Studio v 2.x program to resolve the communication and/or control problems with the resident NetLinx program.

After doing so, download the corrected program, reset the configuration DIP switch to normal mode, recycle power, and try again.

#### Onboard WebConsole

NetLinx Masters have a built-in WebConsole that allows you to make various configuration settings via a web browser on any PC that has access to the Master. The webconsole consists of a series of web pages that are collectively called the "Master Configuration Manager".

#### Accessing the WebConsole

From any PC that has access to the LAN that the target Master resides on:

1. Open a web browser and type the IP Address of the target Master in the Address Bar.

 Press Enter to access WebConsole for that Master. The initial view is the WebControl page.

# Additional Documentation

Additional Documentation for the N1-3100 is available at www.amx.com:

- Refer to the NXI-x100 Series Hardware Reference Guide for additional details on Installation, Upgrading, and Wiring the NI-3100.
- Refer to the NI Series NetLinx Integrated Controllers WebConsole & Programming Guide for detailed configuration instructions.

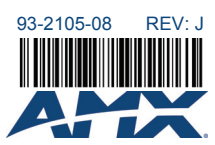

9/10

©2010 AMX. All rights reserved. AMX and the AMX logo are registered trademarks of AMX. AMX reserves the right to alter specifications without notice at any time. 3000 RESEARCH DRIVE, RICHARDSON, TX 75082 • 800.222.0193 • fax 469.624.7153 • technical support 800.932.6993 • www.amx.com